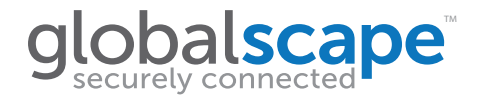

# Globalscape<sup>®</sup> Mobile Transfer Client<sup>™</sup>

Mobile Security in the Enterprise

#### **Create A Profile**

The Mobile Transfer Client is designed to connect to Globalscape's EFT server. Before you can use the app, your administrator will need to create an EFT account for you and provide you with your account details. Once your account is created, you will receive a special link in your email that, when tapped on your device, will auto-provision MTC with your account profile details. Alternatively, you will receive your login credentials, including the EFT server host address, your username, and your password, which you can enter manually as shown below.

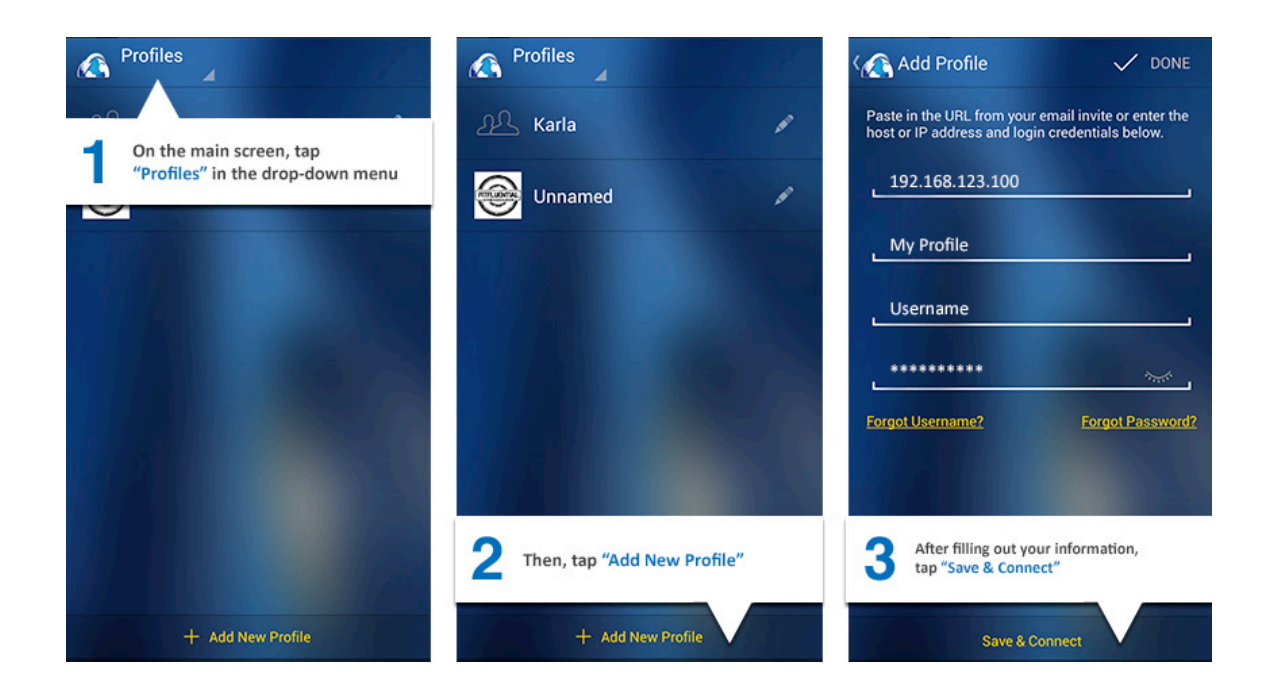

4500 Lockhill-Selma Road, Suite 150; San Antonio TX 78249; 1-800-290-5054 (USA & Canada); 1-210-308-8267 (Worldwide) Copyright © 2014 GlobalSCAPE, Inc. All rights reserved. For more information about Globalscape, visit globalscape.com.

## User Guide

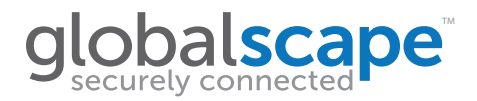

#### **Connect to the Server**

After you have defined a profile in MTC, you are ready to connect. Tap on the profile name to connect. The files and folders in your home directory will appear.

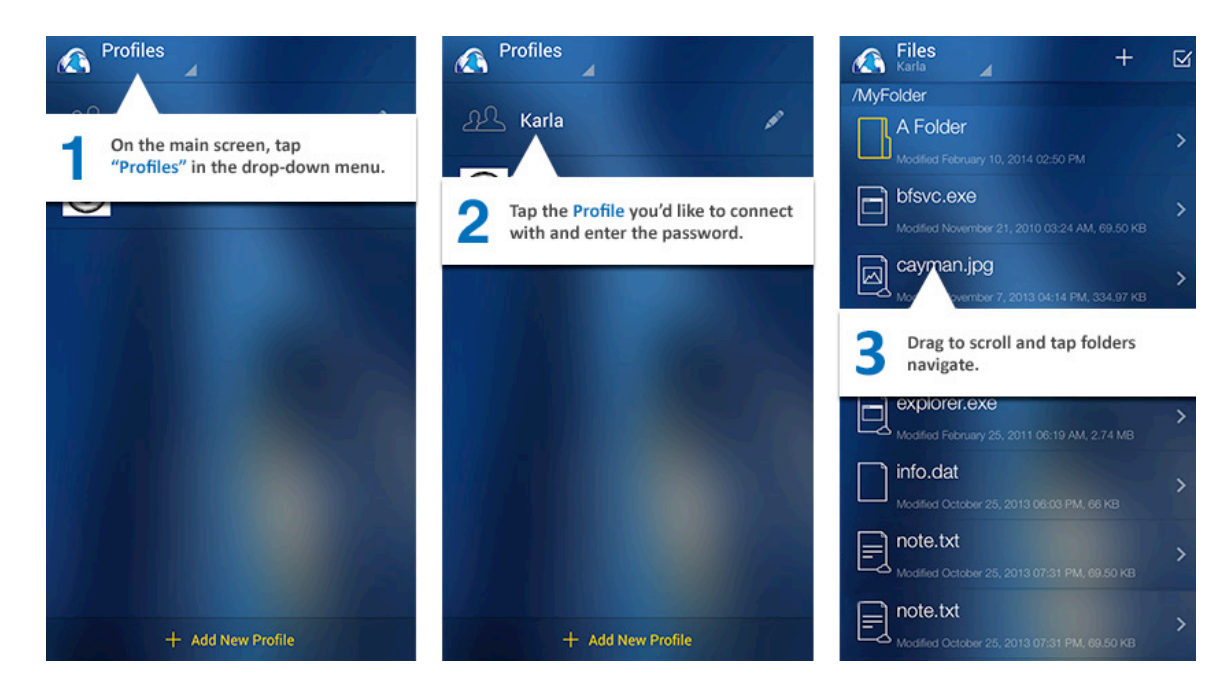

### **Manage Files and Folders**

Depending on the permissions defined for your account in EFT, you can upload, download, rename, delete, and create folders.

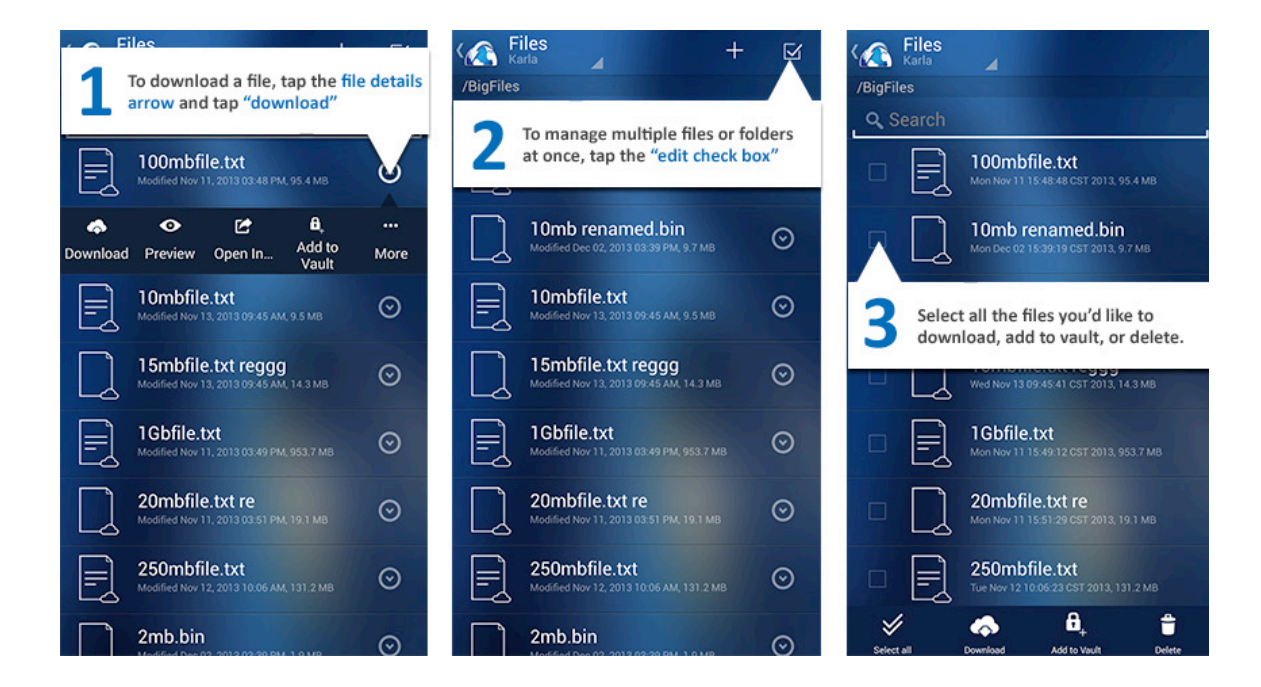

4500 Lockhill-Selma Road, Suite 150; San Antonio TX 78249; 1-800-290-5054 (USA & Canada); 1-210-308-8267 (Worldwide) Copyright © 2014 GlobalSCAPE, Inc. All rights reserved. For more information about Globalscape, visit globalscape.com.

## User Guide

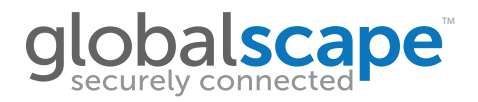

### **Advanced Operations**

Depending on the security policies defined in EFT, you will be able to preview files, open files in an external application, add files to an offline vault, and share files as attachments.

| Tech 🕂 🗹                                                                                                    | K Back Details                                       | K Back MTCuserguide.pdf                                                                                                    |
|----------------------------------------------------------------------------------------------------|------------------------------------------------------|----------------------------------------------------------------------------------------------------|
| / мосянка пастаану иг. дотя отляг ма, боло ка<br>Ком.jpg >>                                                                                                    |                                                      | globalscape User Guide                                                                                                    |
| <b>1</b> Tap the more actions arrow to open<br>the file details page.                                                                                                    | To preview the file, simply tap<br>the Preview icon. | Globalscape® Mobile Transfer Client <sup>™</sup><br>Materians and Security is no compare<br>Create A Profile<br>The Materians and Security Content to Otherway 107 users before so us or                                                                                                    |
| MTCuserguide.pdf                                                                                                    | C) C                                                 | the age you approximation will have be used as 10 kinetic the true as 10 kinetic the set of the set of the set |
| Acceleration of the second second secon |                                                      | 2 to a transmit                                                                                                    |
| TFSwit.xml >                                                                                                    |                                                      | Compared Server Sect. San 190 Consistence 19 (1991) 189 (2015) 264 Contel, 113 (2017) Provinced<br>Compared Server Sect. San 190 Consistence 19 (1991) 189 (2015) 264 Contel, 113 (2017) Provinced<br>Compared Server Sect. San 190 Consistence 19 (1991) 189 (2015) 264 Contel, 113 (2017) Provinced<br>Compared Server Sect. San 190 Consistence 19 (1991) 189 (2015) 264 Contel, 113 (2017) Provinced<br>Compared Server Sect. San 190 Consistence 19 (1991) 189 (2015) 264 Contel, 113 (2017) 274<br>Contel Server Sect. San 190 Consistence 19 (1991) 189 (2015) 264 Contel, 113 (2017) 274<br>Contel Server Sect. San 190 Contel Sect. San 190 Contel Sect. S                  |
| Modified February 17, 2014 01:48 PM, 2:21 KB                                                                                                    |                                                      | globalscape User Guide                                                                                                    |
| Elles Vault Profiles Settings                                                                                                    | Eles Vault Profiles Settings                         | Eiles Vault Profiles Settings                                                                                                    |

#### **Settings**

The default settings are fine for most users. If you want to change any settings, the Settings screen of the MTC app allows you to view storage limits, clear profile cache and vault, manage logging, specify whether to save profile passwords, and whether to clear the profile's long -term cache automatically or manually. You can also see which version of the app is installed, displayed at the bottom of the page.

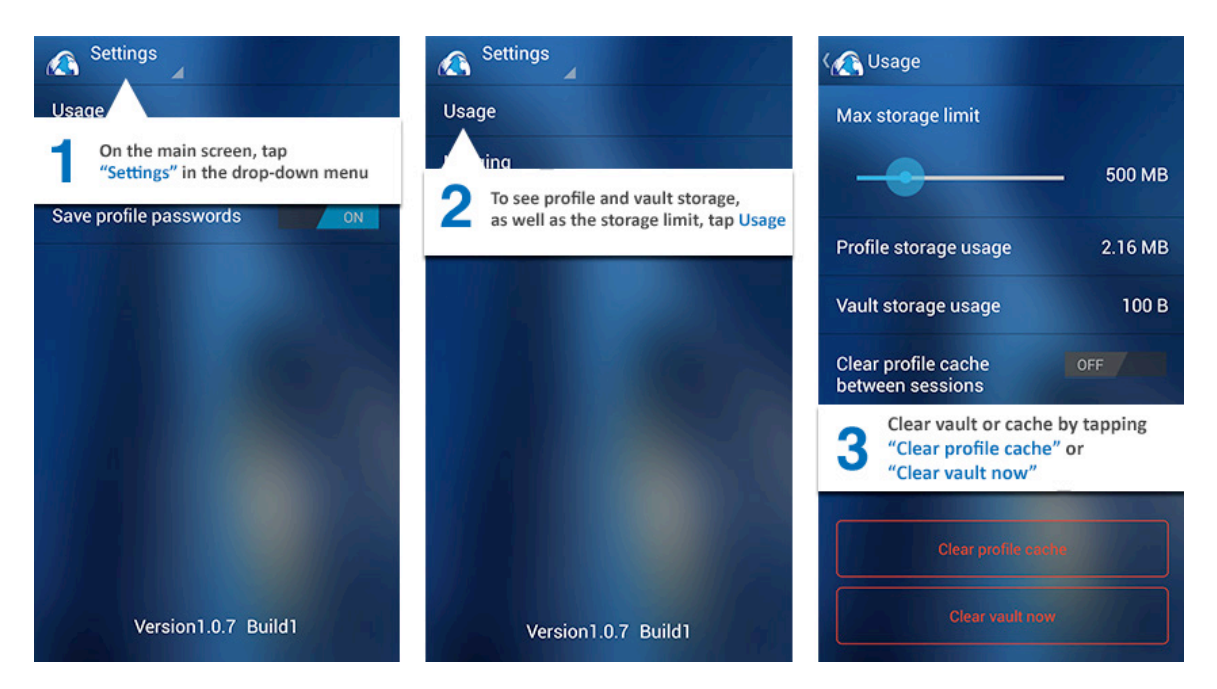

4500 Lockhill-Selma Road, Suite 150; San Antonio TX 78249; 1-800-290-5054 (USA & Canada); 1-210-308-8267 (Worldwide) Copyright © 2014 GlobalSCAPE, Inc. All rights reserved. For more information about Globalscape, visit globalscape.com.

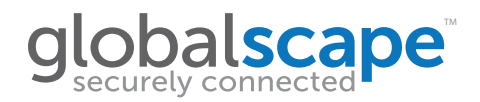

## User Guide

### Logging

Logging can be used by support to troubleshoot any problems with the MTC app. Log operations, Log communications, and Purge logs on app exit are turned off by default. If you have had logging turned on and no longer need it, you should turn off logging so as not to take up storage space. Tap Purge logs now when the logs are no longer needed.

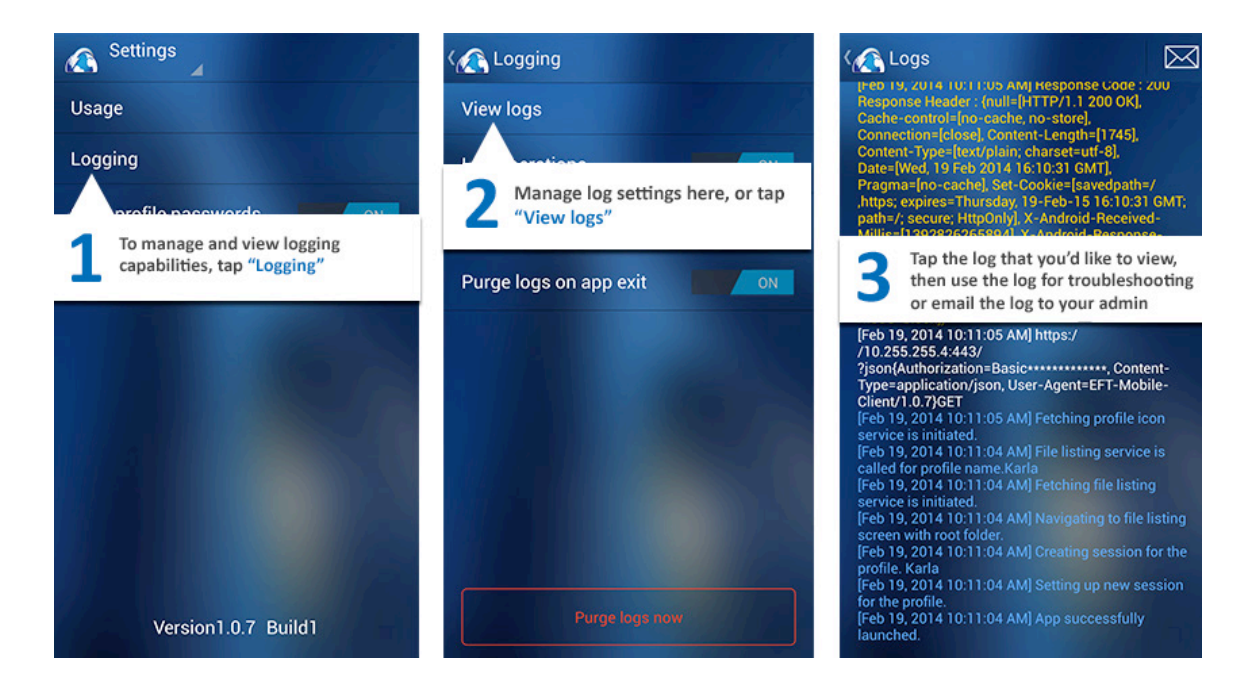